# Lebih **Cepat,** Lebih **Baik, Bersama-sama**

# **Panduan Penggunaan E-Invoice**

Dering Adira Finance 1500 511 | adira.co.id

Sahabat Setia Selamanya

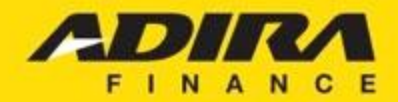

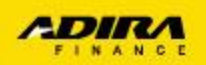

### Panduan Penggunaan E-Invoice melalui browser Desktop PC

- a. Navigasi Login
- b. Navigasi tampilan halaman utama
- c. Navigasi menu Submit Invoice
- d. Navigasi sub-menu dokumen Submit Invoice
- e. Navigasi upload & preview dokumen Submit Invoice
- f. Navigasi berhasil Submit Invoice
- g. Navigasi monitoring Submit Invoice

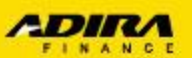

## A. Navigasi Login

- Melalui browser desktop PC, user masuk ke situs: <u>https://ad1gate.adira.co.id</u>
- Kemudian akan muncul halaman login, setelah itu
- Input Username
- Input Password
- Tekan tombol "Login"

| ogin to your acco | ount        |
|-------------------|-------------|
| 📥 yanuar.010203@a | ad1gate.com |
| Motor#123         |             |
| Remember Me       | Login       |
| upa password?     |             |
| lubungi Kami      |             |
| isclaimer         |             |

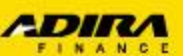

## B. Navigasi tampilan halaman utama

Setelah berhasil login, muncul halaman utama Ad1Gate. Kemudian klik tombol **Invoice (1)** untuk menampilkan Submit Invoice

| Eile Edit View Eavorites Tools H                                                                                            | o.id/ P - A C S AdlGate - Home ×                                                                                                    | ★ ∰         |
|----------------------------------------------------------------------------------------------------|----------------------------------------------------------------------------------------------------|-------------|
| Ad1Gate                                                                                                    | hadinata@ad1gate.co                                                                                                    | om ^        |
|                                                                                                    | Home                                                                                                    |             |
| A Home                                                                                                    | Home > Home                                                                                                    |             |
| <ul> <li>Order</li> <li>Invoice</li> <li>Information</li> <li>My Profile</li> <li>Sign Out</li> <li>Hubungi Kami</li> </ul> | HADINATA, Selamat Datang di Ad1Gate<br>Dealer : AGUNG CIPTA SEJAHTERA<br>Owner : IWAN SETIAWAN<br>Login terakhir Anda pada : 05-Jun-2017, 09:41:52<br>DEALER MATRIX |             |
| ▲ Disclaimer                                                                                                    | Dealer Matrix Anda saat ini adalah :<br>Portofolio Kategori Dealer Matrix                                                                                           |             |
|                                                                                                    |                                                                                                    | ~           |
| 🚱 😼 🎘                                                                                                    |                                                                                                    | 15<br>/2017 |
|                                                                                                    |                                                                                                    |             |

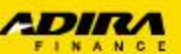

## C. Navigasi menu Submit Invoice

| AdiGate Invoice Information                      | lp                            |                  |              |                               |                               |                  |                 |                           | Submit Invoice Kemudian                   |                     |
|--------------------------------------------------|-------------------------------|------------------|--------------|-------------------------------|-------------------------------|------------------|-----------------|---------------------------|-------------------------------------------|---------------------|
| AdiGate Invoice Information                      |                               |                  |              |                               |                               |                  |                 |                           | 1. Pilih Cabang Adira Finance (1) sesuai  | No                  |
| <ul> <li>Invoice</li> <li>Information</li> </ul> |                               |                  |              |                               |                               |                  |                 | hadinata@ad1gate.com      | Kontrak, kemudian                         |                     |
| Information                                      | Submit Invoice                |                  |              |                               |                               |                  |                 |                           | 2. Pilih Periode (2) No Kontrak (status s | udah FDE            |
|                                                  |                               |                  |              |                               |                               | •                |                 |                           | yang akan ditampilkan, kemudian           |                     |
| My Profile                                       | Dealer, Cabang Adira          |                  | PT AGUNG     | CIPTA SEJAHTERA, CIMA         | AHI-NGAMPRAH                  | 1                |                 |                           | 3. Klik tombol "Cari" (3) untuk menam     | oilkan No           |
| C• Sign Out                                      | Invoice Harian                |                  | 16 🗸 Ja      | nuary 🔽 2017 🗸                | - 20 🗸                        | January 🔽 2017 🗸 |                 |                           | Kontrak                                   |                     |
| Hubungi Kami     Disclaimer                      | O Invoice Bulanan             |                  | December     | ~                             |                               |                  | 2               |                           | 4. Setelah muncul data, klik No Kontral   | < ( <b>4</b> ) yang |
|                                                  |                               |                  | Cari         |                               |                               |                  |                 |                           | diinginkan untuk Submit Invoice           |                     |
|                                                  |                               |                  | - Tracking h | 3<br>anu naksimum 31 hari yar | ng lalu                       |                  |                 |                           |                                           |                     |
|                                                  |                               |                  | - Tracking b | ulanan menampilkan status     | tracking 1 bulan lalu dan 2 b | bulan lalu       |                 |                           |                                           |                     |
|                                                  | Daftar kontrak yang telah cet | tak PO/revisi PO |              |                               |                               |                  |                 |                           |                                           |                     |
|                                                  | Show Y                        |                  |              |                               |                               |                  |                 |                           |                                           |                     |
|                                                  | No. 🗢 🛛 Tanggal PO 🖨          | No Kontrak 🖨     | No. PO 🖨     | Nama Pemohon 🗢                | Nama Pada BPKB 🖨              | Cabang 🗢         | Amount 🗢        | Status <b>≑</b>           |                                           |                     |
|                                                  | 1 🗹 18-JAN-2017               | 020417100007     | 02040001017  | NMCY INVOICE                  | NMCY INVOICE                  | CIMAHI-NGAMPRAH  | Rp 8.151.000,00 | Invoice Belum Diajukan    |                                           |                     |
|                                                  | 2 🗹 20-JAN-2017               | 020417100009     | 02040001217  | NMCY INVOICE DUA              | NMCY INVOICE DUA              | CIMAHI-NGAMPRAH  | Rp 8.151.000,00 | Invoice Belum Diajukan    |                                           |                     |
|                                                  | 3 🗹 20-JAN-2017               | 020417100010     | 02040001317  | NMCY INVOICE TIGA             | NMCY INVOICE TIGA             | CIMAHI-NGAMPRAH  | Rp 8.151.000,00 | Invoice Belum Diajukan    |                                           |                     |
|                                                  |                               | (4)              |              |                               |                               |                  |                 |                           |                                           |                     |
|                                                  |                               | $\mathbf{}$      |              |                               |                               |                  |                 | Total Amount              |                                           |                     |
|                                                  |                               |                  |              |                               |                               |                  |                 | Rp. 24.453.000.00         | ~                                         |                     |
| 🚯 🔂 🌔 🚞                                          | 0                             |                  |              | - L)                          | A CO                          |                  |                 | ▲ 15:15<br>▲ 100 000/2017 | 1                                         |                     |
| Keterangan:                                      |                               |                  |              |                               |                               |                  |                 |                           |                                           |                     |
| - Apabila kotak check                            | list dicentang                | , maka akai      | n muncul     | nominal pad                   | a field Total A               | Amount           |                 |                           |                                           |                     |
| - Dokumen yang di-u                              | pload:                        |                  |              |                               |                               |                  |                 |                           |                                           |                     |
| * Kwitansi DP (Apabil                            | a Calon Konsu                 | ımen melak       | ukan per     | nbayaran uar                  | ng muka di De                 | aler)            |                 |                           |                                           |                     |
| * Kwitansi Pelunasan                             | bermaterai                    |                  |              |                               |                               |                  |                 |                           |                                           |                     |
| * Kwitansi Subsidi (Jik                          | ka Ada)                       |                  |              |                               |                               |                  |                 |                           |                                           |                     |
| * Gesekan nomor Rai                              | ngka dan nom                  | or Mesin         |              |                               |                               |                  |                 |                           |                                           |                     |

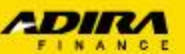

### D. Navigasi sub-menu dokumen Submit Invoice

| e enn view eavonies | Tools Help               |                                                     |           |             |                      |
|---------------------|--------------------------|-----------------------------------------------------|-----------|-------------|----------------------|
| Ad1Gate             | 7                        |                                                     |           |             | hadinata@ad1gate.com |
| My Profile          | Tanggal PO : 1           | 8-JAN-2017                                          |           |             |                      |
| Sign Out            | No. PO : C               | 0204001017                                          |           |             |                      |
| Hubungi Kami        | Nama Pemohon : N         | MCY INVOICE                                         |           |             |                      |
| A Disclaimer        | Cabang : C<br>Amount : F | IMCY INVOICE<br>CIMAHI-NGAMPRAH<br>RP. 8.151.000,00 |           |             |                      |
|                     | Informasi Objek          |                                                     |           |             |                      |
|                     | Show Y                   |                                                     |           |             |                      |
|                     | No. Doc ID               | Document Description                                | Mandatory |             | Tanggal Update       |
|                     | 1 0001                   | PO                                                  | ⊡ Br      | owse Delete | Preview              |
|                     | 2 0002                   | BASTK                                               | ⊡ Br      | owse Delete | Preview              |
|                     | 3 0003                   | KWITANSI PELUNASAN                                  | Br        | owse Delete | Preview              |
|                     | 4 0004                   | KWITANSI DP                                         | I Br      | owse Delete | Preview              |
|                     | 5 0005                   | KWITANSI SUBSIDI                                    | Br        | owse Delete | Preview              |
|                     | 6 0006                   | GESEKKAN NO RANGKA DAN MESIN                        | Br        | owse Delete | Preview              |
|                     |                          | KWITANSI KOSONG                                     | Br        | owse Delete | Preview              |
|                     | 7 0007                   |                                                     |           |             |                      |

Keterangan:

-Tombol Browse untuk mencari dokumen yang akan di-upload (maks. 500 Kb /file). Format JPG, JPEG dan PDF

-Tombole Delete untuk menghapus dokumen yang sudah di-upload. Silahkan langsung upload kembai file setelah dihapus

-Tombol Preview untuk melihat dokumen yang sudah di-upload

- Tombol Clear untuk men-delete semua file dokumen yang sudah diupload. Silahkan langsung upload kembai file setelah dihapus
- -Tombol Submit untuk mengirim dokumen ke Adira Finance

-Tombol Save untuk menyimpan sementara dokumen yang sudah di-upload (dokumen belum dikirim ke Adira)

-Tombol Close untuk menutup tampilan Submit Invoice

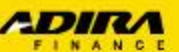

### E. Navigasi Upload & Preview dokumen Submit Invoice

### Upload dokumen tagihan

klik tombol **Browse**, kemudian muncul pop-up untuk memilih file yang di-upload, lalu klik Open (1)setelah file dipilih. Setelah semua dokumen sudah di-*upload*, silahkan tekan tombol Save untuk simpan sementara kemudian Submit untuk kirim dokumen

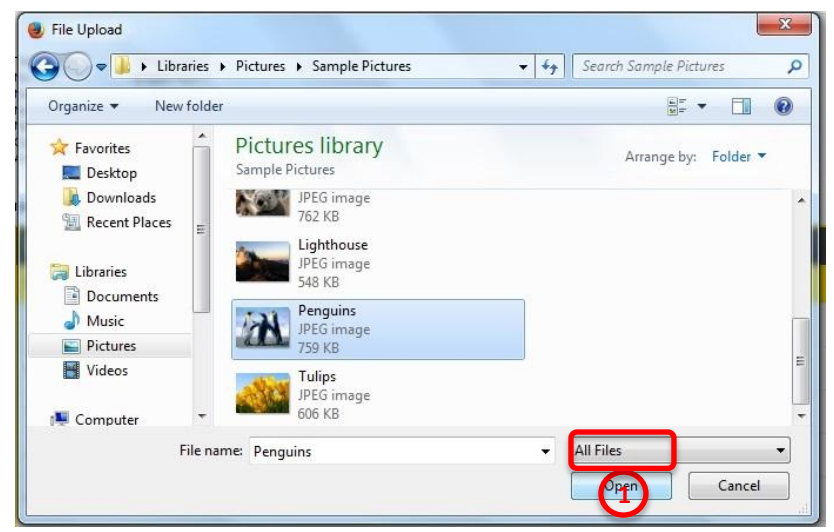

### Preview dokumen tagihan

klik tombol **Preview**, kemudian muncul pop-up pilihan untuk Open, Save, Close. Silahkan pilih Open (**2**), lalu akan muncul dokumen yang di-upload

| Do you want to open or save <b>020417100003-BASTK.jpeg</b> (208 KB) from ad1gateuat.adira.co.id? | Open Save 🔻 Cancel |
|--------------------------------------------------------------------------------------------------|--------------------|
|                                                                                                  | 2                  |
|                                                                                                  |                    |
|                                                                                                  |                    |
|                                                                                                  |                    |

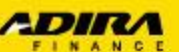

## F. Navigasi berhasil Submit Invoice

| Control 1 and 2 and 2 an | .co.id/Invoice                                                                                                  | D-≞¢                                                                                   | <i> Ad</i> 1Gate - Invoic                                                                                                   | e × C ADIRAL                                                                                                    | JAT-ONLINE - WebUtil                                                                                |                                                                    |                                                                 | û                                                                                                    |
|----------------------------------------------------------------------------------------------------|----------------------------------------------------------------------------------------------------|----------------------------------------------------------------------------------------|----------------------------------------------------------------------------------------------------|----------------------------------------------------------------------------------------------------|----------------------------------------------------------------------------------------------------|--------------------------------------------------------------------|-----------------------------------------------------------------|----------------------------------------------------------------------------------------------------|
| View Favorites Tools                                                                                                    | Help                                                                                                    |                                                                                        |                                                                                                    |                                                                                                    |                                                                                                    |                                                                    |                                                                 |                                                                                                    |
| IGate                                                                                                    |                                                                                                    |                                                                                        |                                                                                                    |                                                                                                    |                                                                                                    |                                                                    |                                                                 | hadinata@ad1ga                                                                                                |
| Invoice                                                                                                    | 9                                                                                                    |                                                                                        |                                                                                                    |                                                                                                    |                                                                                                    |                                                                    |                                                                 |                                                                                                    |
| Home >                                                                                                    | involce                                                                                                    |                                                                                        |                                                                                                    |                                                                                                    |                                                                                                    |                                                                    |                                                                 |                                                                                                    |
| Subm                                                                                                    | it Invoice                                                                                                    |                                                                                        |                                                                                                    |                                                                                                    |                                                                                                    |                                                                    |                                                                 |                                                                                                    |
| n                                                                                                    |                                                                                                    |                                                                                        |                                                                                                    |                                                                                                    |                                                                                                    |                                                                    |                                                                 |                                                                                                    |
| 2 Deak                                                                                                    | er, Cabang Adira                                                                                                |                                                                                        | PT AGUNG CI                                                                                                    | PTA SEJAHTERA, CIMAHI-NGAMPR                                                                                                    | AH (A158-0204)                                                                                      |                                                                    |                                                                 |                                                                                                    |
| Kami 🖲 In                                                                                                    | voice Harian                                                                                                    |                                                                                        | 16 🗸 Janua                                                                                                    | ry 💙 2017 🎔                                                                                                    | - 20 💙 Januar                                                                                       | y 💙 2017 💙                                                         |                                                                 |                                                                                                    |
| r O In                                                                                                    | voice Bulanan                                                                                                   |                                                                                        | December 🗸                                                                                                    |                                                                                                    |                                                                                                    |                                                                    |                                                                 |                                                                                                    |
|                                                                                                    |                                                                                                    |                                                                                        | Cari                                                                                                    |                                                                                                    |                                                                                                    |                                                                    |                                                                 |                                                                                                    |
| Daftar k                                                                                                    | ontrak yang telah cetak P(                                                                                      |                                                                                        | Cari<br>- Tracking haria<br>- Tracking bular                                                                                | ın maksimum 31 hari yang lalu<br>nan menampilkan status tracking 1 bu                                                                          | ian lalu dan 2 bulan lalu                                                                           |                                                                    |                                                                 |                                                                                                    |
|                                                                                                    | ontrak yang telah cetak PC<br>ress Submit SC                                                                    | Direvisi PO                                                                            | Can<br>- Tracking haria<br>- Tracking bular                                                                                 | ın maksimum 31 hari yang lalu<br>nan menampilkan status tracking 1 bu                                                                          | an lalu dan 2 bulan lalu                                                                            |                                                                    |                                                                 |                                                                                                    |
| Dattar k<br>Succ<br>No.                                                                                                    | ontrak yang telah cetak P(<br>ess Submit) SC<br>av ~<br>Tanggal PO                                              | Direvisi PO<br>ICCESS S                                                                | Can<br>- Tracking haria<br>- Tracking bular<br>Cubmit<br>No. PO                                                             | in maksimum 31 hari yang lalu<br>nan menampilkan status tracking 1 bu<br>nan menampilkan status tracking 1 bu<br>Nama Pemohon                  | an lalu dan 2 bulan lalu<br>Nama Pada BPKB                                                          | Cabang                                                             | Amount                                                          | Status                                                                                                    |
| Datar k<br>Suco<br>No.<br>1 🗆                                                                                                    | ontrak yang telah cetak PC<br>ess Submit SC<br>ww<br>Tanggal PO<br>18-JAN-2017                                  | Direvisi PO<br>ICCESS S<br>No Kontrak<br>020417100007                                  | Can<br>- Tracking haria<br>- Tracking bular<br>Subbmit<br>No. PO<br>02040001017                                             | in maksimum 31 hari yang lalu<br>nan menampilkan status tracking 1 bu<br>Nama Pemohon<br>NMCY INVOICE                                          | an lalu dan 2 bulan lalu<br>Nama Pada BPKB<br>NMCY INVOICE                                          | Cabang<br>CilMAHI-NGAMPRAH                                         | Amount<br>Rp 8.151.000,00                                       | Status<br>Sudah Kirim Invoice                                                                                 |
| Dattar k<br>Succ<br>No.<br>1<br>2                                                                                                    | ontrak yang telah cetak P<br>ess Submit SC<br>Tanggal PO<br>18-JAN-2017<br>20-JAN-2017                          | Direvisi PO<br>ICCESS S<br>No Kontrak<br>020417100007<br>020417100009                  | Can<br>- Tracking haria<br>- Tracking bular<br>Cubmit<br>No: PO<br>02040001017<br>02040001217                               | in maksimum 31 hari yang lalu<br>nan menampilkan status tracking 1 bu<br>Nama Pemohon<br>NMCY INVOICE<br>NMCY INVOICE DUA                      | an lalu dan 2 bulan lalu<br>Nama Pada BPKB<br>NMCY INVOICE<br>NMCY INVOICE DUA                      | Cabang<br>CIMAHI-NGAMPRAH<br>CIMAHI-NGAMPRAH                       | Amount<br>Rp 8.151.000.00<br>Rp 8.151.000.00                    | Status<br>Sudah Kirim Invoice<br>Invoice Belum Diajukan                                                       |
| Dattar k<br>Stoce<br>No.<br>1  <br>2  <br>3                                                                                                    | ontrak yang telah cetak PC<br>ess Submit St<br>Tanggal PO<br>18-JAN-2017<br>20-JAN-2017<br>20-JAN-2017          | Direvisi PO<br>ACCESS S<br>No Kontrak<br>020417100009<br>020417100009                  | Can<br>- Tracking haria<br>- Tracking bular<br>Submit<br>02040001017<br>02040001217<br>02040001317                          | n maksimum 31 hari yang lalu<br>nan menamplikan status tracking 1 bu<br>Nama Pemohon<br>NMCY INVOICE<br>NMCY INVOICE DUA<br>NMCY INVOICE DUA   | an lalu dan 2 bulan lalu<br>Nama Pada BPKB<br>NMCY INVOICE DUA<br>NMCY INVOICE TUA                  | Cabang<br>CIMAHI-NGAMPRAH<br>CIMAHI-NGAMPRAH<br>CIMAHI-NGAMPRAH    | Amount<br>Rp 8.151.000,00<br>Rp 8.151.000,00<br>Rp 8.151.000,00 | Status<br>Sudah Kirim Invoice<br>Invoice Belum Diajukan<br>Invoice Belum Diajukan                             |
| Dattar k<br>Succ<br>No.<br>1  <br>2  <br>3                                                                                                    | ontrak yang telah cetak PC<br>ess Submit SC<br>Tanggal PO<br>18-JAN-2017<br>20-JAN-2017<br>20-JAN-2017          | Direvisi PO<br>ICCCESS S<br>No Kontrak<br>020417100009<br>020417100009                 | Can<br>- Tracking haria<br>- Tracking bular<br>Cubmit<br>Cubmit<br>02040001017<br>02040001217<br>02040001317                | n maksimum 31 hari yang lalu<br>nan menampilkan status tracking 1 bu<br>Nama Pemohon<br>NMGY INVOICE<br>NMGY INVOICE DUA<br>NMGY INVOICE DUA   | an lalu dan 2 bulan lalu<br>Nama Pada BPKB<br>NMCY INVOICE DUA<br>NMCY INVOICE TIGA                 | Cabang<br>CIIMAHI-NGAMPRAH<br>CIIMAHI-NGAMPRAH<br>CIIMAHI-NGAMPRAH | Amount<br>Rp 8.151.000.00<br>Rp 8.151.000.00<br>Rp 8.151.000.00 | Status<br>Sudah Kirim Invoice<br>Invoice Belum Diajukan<br>Invoice Belum Diajukan<br>Total Amount             |
| Dattar k<br>Succ<br>No.<br>1  <br>2  <br>3                                                                                                    | ontrak yang telah cetak Pi<br>eses Submit SC<br>XV V<br>Tanggal PO<br>18-JAN-2017<br>20-JAN-2017<br>20-JAN-2017 | Direvisi PO<br>ACCESSS S<br>No Kontrak<br>020417100007<br>020417100009<br>020417100010 | Can<br>- Tracking haria<br>- Tracking bular<br>CUDDMIC<br>02040001017<br>02040001217<br>02040001317                         | in maksimum 31 hari yang lalu<br>nan menamplikan status tracking 1 bu<br>Nama Pemohon<br>NMCY INVOICE<br>NMCY INVOICE DUA<br>NMCY INVOICE TIGA | an lalu dan 2 bulan lalu<br>Nama Pada BPKB<br>NMCY INVOICE<br>NMCY INVOICE DUA<br>NMCY INVOICE TIGA | Cabang<br>CIMAHI-NGAMPRAH<br>CIMAHI-NGAMPRAH<br>CIMAHI-NGAMPRAH    | Amount<br>Rp 8.151.000.00<br>Rp 8.151.000.00<br>Rp 8.151.000.00 | Status<br>Sudah Kirim Invoice<br>Invoice Belum Diajukan<br>Invoice Belum Diajukan<br>Total Amount<br>Rp. 0,00 |
| Datar k<br>Succ<br>1<br>2<br>3                                                                                                    | ontrak yang telah cetak P<br>ess Submit SC<br>Tanggal PO<br>18-JAN-2017<br>20-JAN-2017<br>20-JAN-2017           | Direvisi PO<br>ACCESS S<br>No Kontrak<br>020417100007<br>020417100009<br>020417100010  | Can<br>- Tracking haria<br>- Tracking bular<br>CUDDMIC<br>CUDMIC<br>02040001017<br>02040001017<br>02040001017<br>0204000117 | in maksimum 31 hari yang lalu<br>nan menampilkan status tracking 1 bu<br>Nama Pemohon<br>NMCY INVOICE<br>NMCY INVOICE DUA<br>NMCY INVOICE TIGA | an lalu dan 2 bulan lalu<br>Nama Pada BPKB<br>NMCY INVOICE<br>NMCY INVOICE DUA<br>NMCY INVOICE TIGA | Cabang<br>CIMAHI-NGAMPRAH<br>CIMAHI-NGAMPRAH<br>CIMAHI-NGAMPRAH    | Amount<br>Rp 8.151.000,00<br>Rp 8.151.000,00<br>Rp 8.151.000,00 | Status<br>Sudah Kirim Invoice<br>Invoice Belum Diajukan<br>Invoice Belum Diajukan<br>Total Amount<br>Rp. 0,00 |

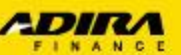

### G. Navigasi Monitoring Submit Invoice (cont.)

1. Submit Invoice dapat dimonitoring pada kolom Status (Sudah Kirim Invoice/Belum Kirim Invoice) di menu Submit Invoice yang sudah menampilkan No Kontrak, atau

| Invoico                                                   |                                                                                                  |                                                            |                                                     |                                                                       |                                                                         |                                                                       |                                                                 |                                                                                                    |  |  |
|-----------------------------------------------------------|--------------------------------------------------------------------------------------------------|------------------------------------------------------------|-----------------------------------------------------|-----------------------------------------------------------------------|-------------------------------------------------------------------------|-----------------------------------------------------------------------|-----------------------------------------------------------------|----------------------------------------------------------------------------------------------------|--|--|
| Invoice                                                   |                                                                                                  |                                                            |                                                     |                                                                       |                                                                         |                                                                       |                                                                 |                                                                                                    |  |  |
| Home > In                                                 | nvolce                                                                                           |                                                            |                                                     |                                                                       |                                                                         |                                                                       |                                                                 |                                                                                                    |  |  |
|                                                           |                                                                                                  |                                                            |                                                     |                                                                       |                                                                         |                                                                       |                                                                 |                                                                                                    |  |  |
| Submit                                                    | Invoice                                                                                          |                                                            |                                                     |                                                                       |                                                                         |                                                                       |                                                                 |                                                                                                    |  |  |
|                                                           |                                                                                                  |                                                            |                                                     |                                                                       | tion the end of the local sector                                        |                                                                       |                                                                 |                                                                                                    |  |  |
| Dealer.                                                   | Cabang Adira                                                                                     |                                                            | PT AGUNG CI                                         | PT AGUNG CIPTA SEJAHTERA, CIMAHI-NGAMPRAH (A158-0204) 🗸               |                                                                         |                                                                       |                                                                 |                                                                                                    |  |  |
| Invo                                                      | ice Harian                                                                                       |                                                            | 16 Janua                                            | ry 💙 2017 💙                                                           | - 20 🔽 Januar                                                           | y 💙 2017 💙                                                            |                                                                 |                                                                                                    |  |  |
|                                                           | ice Bulanan                                                                                      |                                                            | December                                            |                                                                       |                                                                         |                                                                       |                                                                 |                                                                                                    |  |  |
|                                                           |                                                                                                  |                                                            | Cari                                                |                                                                       |                                                                         |                                                                       |                                                                 |                                                                                                    |  |  |
|                                                           |                                                                                                  |                                                            | - Tracking haria                                    | ın maksimum 31 hari yang lalu                                         |                                                                         |                                                                       |                                                                 |                                                                                                    |  |  |
|                                                           |                                                                                                  |                                                            | - Tracking bular                                    | nan menampilkan status tracking 1 bu                                  | ilan lalu dan 2 bulan lalu                                              |                                                                       |                                                                 |                                                                                                    |  |  |
| Daftar kor                                                | trak yang telah cetak PO/                                                                        | /revisi PO                                                 |                                                     |                                                                       |                                                                         |                                                                       |                                                                 |                                                                                                    |  |  |
|                                                           |                                                                                                  |                                                            |                                                     |                                                                       |                                                                         |                                                                       |                                                                 |                                                                                                    |  |  |
| Succes                                                    | ss Submit                                                                                        |                                                            |                                                     |                                                                       |                                                                         |                                                                       |                                                                 |                                                                                                    |  |  |
| Succes                                                    | ss Submit                                                                                        |                                                            |                                                     |                                                                       |                                                                         |                                                                       |                                                                 |                                                                                                    |  |  |
| Succes                                                    | ss Submit                                                                                        |                                                            |                                                     |                                                                       |                                                                         |                                                                       |                                                                 |                                                                                                    |  |  |
| Succes                                                    | ss Submit                                                                                        |                                                            |                                                     |                                                                       |                                                                         |                                                                       |                                                                 |                                                                                                    |  |  |
| Succes<br>Show<br>No.                                     | ss Submit:                                                                                       | No Kontrak                                                 | No. PO                                              | Nama Pemohon                                                          | Nama Pada BPKB                                                          | Cabang                                                                | Amount                                                          | Status                                                                                                    |  |  |
| Succes<br>No.<br>1                                        | se Submit<br>Tanggal PO<br>18-JAN-2017                                                           | No Kontrak<br>020417100007                                 | No. PO<br>02040001017                               | Nama Pemoton<br>NMCV INVOICE                                          | Nama Pada BPKB<br>NMCY INVOICE                                          | Cabang<br>Cimaeli-Ngamprael                                           | Amount<br>Rp 8.151.000,00                                       | <mark>Status</mark><br>Sudah Kirim Invoice                                                                    |  |  |
| Success<br>No.<br>1<br>2                                  | ss Submit<br>Tanggal PO<br>18-JAN-2017<br>20-JAN-2017                                            | No Kontrak<br>020417100007<br>020417100009                 | No. PO<br>02040001017<br>02040001217                | Nama Pemohon<br>NMCY INVOICE<br>NMCY INVOICE DUA                      | Nama Pada BPKB<br>NMCY INVOICE<br>NMCY INVOICE DUA                      | Cabang<br>CimaHi-NGAMPRAH<br>CimaHi-NGAMPRAH                          | Amount<br>Rp 8.151.000.00<br>Rp 8.151.000.00                    | <mark>Status</mark><br>Sudah Kirim Invoice<br>Invoice Belum Diajukan                                          |  |  |
| Success<br>No.<br>1<br>2<br>3                             | Is Submit           Tanggal PO           18-JAN-2017           20-JAN-2017           20-JAN-2017 | No Kentrak<br>020417100007<br>020417100009<br>020417100010 | No. PD<br>02040001017<br>02040001217<br>02040001317 | Nama Pemohon<br>NMCY INVOICE<br>NMCY INVOICE DUA<br>NMCY INVOICE TIGA | Nama Pasa BPKB<br>NMCY INVOICE<br>NMCY INVOICE DUA<br>NMCY INVOICE TIGA | Cabang<br>Cilinahi-NGAMFRAH<br>Cilinahi-NGAMFRAH<br>Cilinahi-NGAMFRAH | Amount<br>Rp 8.151.000,00<br>Rp 8.151.000,00<br>Rp 8.151.000,00 | Status<br>Sudah Kirim Invoice<br>Invoice Belum Diajukan<br>Invoice Belum Diajukan                             |  |  |
| Success<br>No.<br>1<br>2<br>3                             | s Submit<br>Tanggal PO<br>18-JAN-2017<br>20-JAN-2017<br>20-JAN-2017                              | No Kontrak<br>020417100007<br>020417100009<br>020417100010 | No. PD<br>02040001017<br>02040001217<br>02040001317 | Nama Pemoton<br>NMCY INVOICE<br>NMCY INVOICE DUA<br>NMCY INVOICE TIGA | Nama Pada BPKB<br>NMCY INVOICE<br>NMCY INVOICE DUA<br>NMCY INVOICE TIGA | Cabang<br>Cimahi-Ngamprah<br>Cimahi-Ngamprah<br>Cimahi-Ngamprah       | Amount<br>Rp 8.151.000,00<br>Rp 8.151.000,00<br>Rp 8.151.000,00 | <mark>Status</mark><br>Sudah Kirim Invoice<br>Invoice Belum Diajukan<br>Invoice Belum Diajukan                |  |  |
| Succes<br>No.<br>1<br>2<br>3                              | <ul> <li>Submit</li> <li>Tanggal PO</li> <li>18-JAN-2017</li> <li>20-JAN-2017</li> </ul>         | No Kontrak<br>020417100007<br>020417100009<br>020417100010 | No. PO<br>22040001017<br>02040001217<br>02040001317 | Nama Pemoton<br>NMCY INVOICE<br>NMCY INVOICE DUA<br>NMCY INVOICE TIGA | Nama Pada BPKS<br>NMCY INVOICE<br>NMCY INVOICE DUA<br>NMCY INVOICE TIGA | Cabang<br>Cimahi-NgamPRah<br>Cimahi-NgamPRah<br>Cimahi-NgamPRah       | Amount<br>Rp 8.151.000.00<br>Rp 8.151.000.00<br>Rp 8.151.000.00 | Status<br>Sudah Kirim Invoice<br>Invoice Belum Diajukan<br>Invoice Belum Diajukan<br>Total Amount             |  |  |
| Success           No.           1           2           3 | ** Submit<br>***<br>Tanggal PO<br>18-JAN-2017<br>20-JAN-2017<br>20-JAN-2017                      | No Kontrak<br>020417100007<br>020417100009<br>020417100010 | No. PO<br>02040001017<br>02040001317<br>02040001317 | Nama Pemohon<br>NMCY INVOICE<br>NMCY INVOICE DUA<br>NMCY INVOICE TIGA | Nama Pada BPKB<br>NMCY INVOICE<br>NMCY INVOICE DUA<br>NMCY INVOICE TIGA | Cabang<br>Cimahi-Ngamprah<br>Cimahi-Ngamprah<br>Cimahi-Ngamprah       | Amount<br>Rp 8.151.000.00<br>Rp 8.151.000.00<br>Rp 8.151.000.00 | Status<br>Sudah Kirim Invoice<br>Invoice Belum Diajukan<br>Invoice Belum Diajukan<br>Total Amount<br>Rp. 0,00 |  |  |

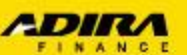

2. Melalui menu Tracking Order, klik angka (1) di field "Ready For Invoicing" akan muncul status Invoice →

| Status                              | Jumlah |
|-------------------------------------|--------|
| Proses Verifikasi                   | 0      |
| Proses Survey                       | 1      |
| Proses Approval                     | 6      |
| Reject                              | 1      |
| Proses Pemenuhan Persyaratan Kredit | 0      |
| Approved & Cetak PO                 | 7      |
| Cancel Order                        | 4      |
| Cancel PO                           | 0      |
| Ready For Invoicing                 | ] 51   |
| Tagihan Terverifikasi               | 2      |
| Sudah PPD                           | 4      |
| Sudah Pembayaran Produk             | 7      |
| Total                               | 37     |

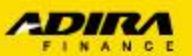

→ Tampilan setelah klik "Sudah Kirim Invoice" di Tracking Order. Status submit Invoice dapat dilihat pada kolom Status (2)

|         | 7                                                |                                   |                                                                                   |                                  |                   |                        | hadinata@ad1gate.com |
|---------|--------------------------------------------------|-----------------------------------|-----------------------------------------------------------------------------------|----------------------------------|-------------------|------------------------|----------------------|
|         | Order                                            |                                   |                                                                                   |                                  |                   |                        |                      |
|         | Home > Order                                     |                                   |                                                                                   |                                  |                   |                        |                      |
|         |                                                  |                                   |                                                                                   |                                  |                   |                        |                      |
| 2       | Tracking Order Submit Order                      |                                   |                                                                                   |                                  |                   |                        |                      |
| ation   |                                                  |                                   |                                                                                   |                                  | -                 |                        |                      |
| file    | Dealer, Cabang Adira                             | PT A<br>Orde                      | GUNG CIPTA SEJAHTERA, CIMAHI-N                                                    | IGAMPRAH (A158-0204)             |                   |                        |                      |
| ut      | Fracking<br>Status Order                         | Suda                              | ,<br>h Kirim Invoice                                                              |                                  |                   |                        |                      |
| gi Kami | Tracking Harian                                  | 16                                | January V 2017                                                                    | - 20 🗸                           | January V 2017 V  |                        |                      |
| mer     |                                                  | Door                              |                                                                                   |                                  |                   |                        |                      |
|         | U Tracking Bulanan                               | 0.00                              |                                                                                   |                                  |                   |                        |                      |
|         |                                                  | - Traci<br>- Traci                | cing harian maksimum 31 hari yang lalu<br>cing bulanan menampilkan status trackir | ng 1 bulan lalu dan 2 bulan lalu |                   |                        |                      |
|         |                                                  | Cari                              |                                                                                   |                                  |                   |                        |                      |
|         | Summary Order PT AGUNG CIPTA SEJA                | HTERA ke cabang Adira CIMAHI-NGAN | IPRAH                                                                             |                                  |                   |                        |                      |
|         | Periode 16/1/2017 s/d 20/1/2017<br>Total : 3     |                                   |                                                                                   |                                  |                   |                        |                      |
|         | Show Y                                           |                                   |                                                                                   |                                  |                   |                        |                      |
|         |                                                  |                                   |                                                                                   |                                  |                   |                        | Search:              |
|         | No. Tanggal Order 🗢                              | No. Aplikasi 🗢                    | Tanggal Aplikasi 🗢                                                                | Cabang                           | Nama Pemohon 🗢    | Status                 | Tanggal Status 🗢     |
|         | 1 20-JAN-2017 10:51:42                           | 0000170204000010                  | 20-JAN-2017 10:51:42                                                              | CIMAHI-NGAMPRAH                  | NMCY INVOICE TIGA | Invoice Belum Diajukan | 20-JAN-2017 11:25:18 |
|         |                                                  | 0000170204000009                  | 20-JAN-2017 10:08:27                                                              | CIMAHI-NGAMPRAH                  | NMCY INVOICE DUA  | Invoice Belum Diajukan | 20-JAN-2017 10:42:34 |
|         | 2 20-JAN-2017 10:08:27                           |                                   |                                                                                   |                                  |                   | Invoice Belum Diajukan | 18-JAN-2017 10:37:54 |
|         | 2 20-JAN-2017 10:08:27<br>3 16-JAN-2017 16:01:26 | 0000170204000008                  | 18-JAN-2017 16:01:26                                                              | CIMAHI-NGAMPRAH                  | NMCY INVOICE      |                        |                      |
|         | 2 20-JAN-2017 10:08:27<br>3 18-JAN-2017 18:01:28 | 0000170204000008                  | 16-JAN-2017 18:01:26                                                              | CIMAHI-NGAMPRAH                  | NMCY INVOICE      |                        | Prov. 1 Of 1 Novi    |
|         | 2 20-JAN-2017 10-08-27<br>3 16-JAN-2017 16-01-26 | 0000170204000008                  | 18-JAN-2017 18:01:28                                                              | CIMAHI-NGAMPRAH                  | NMCY INVOICE      |                        | Prev 1 V Of 1 Next   |

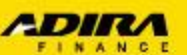

3. Melalui menu Tracking Order, klik angka (1) di field "Tagihan Terverifikasi" akan muncul status Invoice →

| Status                              | Jumlah |
|-------------------------------------|--------|
| Proses Verifikasi                   | 0      |
| Proses Survey                       | it.    |
| Proses Approval                     | 6      |
| Reject                              | 1      |
| Proses Pemenuhan Persyaratan Kredit | 0      |
| Approved & Cetak PO                 | 7      |
| Cancel Order                        | 4      |
| Cancel PO                           | 0      |
| Ready For Invoicing                 | 5      |
| Tagihan Terverifikasi               |        |
| Sudah PPD                           | 4      |
| Sudah Pembayaran Produk             | 7      |
| Total                               | 37     |

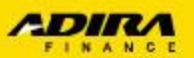

→ Tampilan setelah klik "Tagihan Terverifikasi" (siap dibayarkan)di Tracking Order. Status tagihan dapat dilihat pada kolom Status (2)

| Ad1Gate      |                                                                                                    |                                                                                 |                                                                                                    |                                                                                                    |                                                                                               |                                                                       |                                                          | hadinata@ad1gate.                                                                                                    |  |
|--------------|----------------------------------------------------------------------------------------------------|---------------------------------------------------------------------------------|----------------------------------------------------------------------------------------------------|----------------------------------------------------------------------------------------------------|-----------------------------------------------------------------------------------------------|-----------------------------------------------------------------------|----------------------------------------------------------|----------------------------------------------------------------------------------------------------|--|
| Information  | 1                                                                                                    | 7                                                                               |                                                                                                    |                                                                                                    |                                                                                               |                                                                       |                                                          |                                                                                                    |  |
| My Profile   | Dealer, Cabang Ad                                                                                         | dira                                                                            | PT                                                                                                    | AGUNG CIPTA SEJAHTERA,                                                                                                    | CIMAHI-NGAMPRAH (A158                                                                         |                                                                       |                                                          |                                                                                                    |  |
| Sign Out     | Tracking                                                                                                  |                                                                                 | Ord                                                                                                    | Order                                                                                                    |                                                                                               |                                                                       |                                                          |                                                                                                    |  |
| Hubungi Kami | Status Order                                                                                              |                                                                                 | Тад                                                                                                    | gihan Terverifikasi                                                                                                    |                                                                                               | <b>v</b>                                                              |                                                          |                                                                                                    |  |
| A Disclaimer | Tracking Haria                                                                                            | an                                                                              | 2 [                                                                                                    | January V 2017                                                                                                    |                                                                                               | 31 🗸 January 🔽 2017                                                   | ~                                                        |                                                                                                    |  |
|              | O Tracking Bular                                                                                          | nan                                                                             | July                                                                                                    |                                                                                                    |                                                                                               |                                                                       |                                                          |                                                                                                    |  |
|              |                                                                                                    |                                                                                 |                                                                                                    |                                                                                                    |                                                                                               |                                                                       |                                                          |                                                                                                    |  |
|              |                                                                                                    |                                                                                 | T                                                                                                    | string basing metalation 24 bas                                                                                                    | una lab.                                                                                      |                                                                       |                                                          |                                                                                                    |  |
|              | Summary Order PT A<br>Periode 2/1/2017 s/d 3<br>Total : 2                                                 | GUNG CIPTA SEJA<br>31/1/2017                                                    | - Trai<br>- Trai<br>Ca<br>AHTERA ke cabang Adira                                                                  | cking harian maksimum 31 hari<br>cking bulanan menampilkan sta<br>fi G<br>a CIMAHI-NGAMPRAH                                                                       | yang lalu<br>itus tracking 1 bulan lalu dan 2                                                 | 2 bulan lalu                                                          |                                                          |                                                                                                    |  |
|              | Summary Order PT A<br>Periode 2/1/2017 s/d<br>Total : 2<br>Show V                                         | GUNG CIPTA SEJA<br>31/1/2017                                                    | - Tra<br>- Tra<br>Ca                                                                                              | cking harian maksimum 31 hari<br>cking bulanan menampilkan str<br>fi 💮<br>a CIMAHI-NGAMPRAH                                                                       | yang lalu<br>itus tracking 1 bulan lalu dan 2                                                 | 2 bulan lalu                                                          |                                                          | Search:                                                                                                    |  |
|              | Summary Order PT A<br>Periode 2/1/2017 sid 3<br>Total : 2<br>Show V<br>No. Tanggal O                      | GUNG CIPTA SEJA<br>31/1/2017<br>r/der <b>≑</b>                                  | - Trai<br>- Trai<br>Ca<br>AHTERA ke cabang Adira<br>No. Aplikasi €                                                | cking harian maksimum 31 hari<br>cking bulanan menampilkan str<br>n 🚱<br>a CIMAHI-NGAMPRAH                                                                        | yang lalu<br>itus tracking 1 bulan lalu dan 2<br>Cabang                                       | 2 bulan lalu<br>Nama Pemohon 🗢                                        | Status                                                   | Search: International Status <b>≑</b>                                                                                                    |  |
|              | Summary Order PT A<br>Periode 2/1/2017 s/d<br>Total : 2<br>No. Tanggal O<br>1 12-JAN-20                   | GUNG CIPTA SEJA<br>31/1/2017<br>wder ♦<br>117 09:58:23                          | - Tra<br>- Tra<br>Ca<br>AHTERA ke cabang Adira<br>No. Aplikasi \$<br>0000170204000004                             | cking harian maksimum 31 hari<br>cking bulanan menampilikan sta<br>n ci CiMAHI-NGAMPRAH<br>Tanggal Aplikasi<br>12-JAN-2017 09:58:23                               | yang lalu<br>itus tracking 1 bulan lalu dan 2<br>Cabang<br>CIMAHI-NGAMPRAH                    | 2 bulan lalu<br>Nama Pemohon \$<br>NMCY INVOICE                       | Status<br>Tagihan Terverifikasi                          | Search: .<br>Tanggal Status \$                                                                                                    |  |
|              | Summary Order PT A<br>Periode 2/1/2017 s/d :<br>Total : 2<br>No. Tanggal O<br>1 12-JAN-20<br>2 25-JAN-20  | GUNG CIPTA SEJA<br>31/1/2017<br>r/der <b>\$</b><br>117 09:58:23<br>117 14:18:49 | - Trai<br>- Trai<br>Car<br>AHTERA ke cabang Adira<br>No. Aplikasi ¢<br>0000170204000004                           | cking harian maksimum 31 hari<br>cking bulanan menampilkan str<br>fi 🕢<br>n CIMAHI-NGAMPRAH<br>Tanggal Aplikasi 🌩<br>12-JAN-2017 09:58:23<br>25-JAN-2017 14:16:49 | yang lalu<br>itus tracking 1 bulan lalu dan 2<br>Cabang<br>CIMAHI-NGAMPRAH<br>CIMAHI-NGAMPRAH | 2 bulan lalu<br>Nama Pemohon \$<br>NMCY INVOICE<br>NMCY INVOICE EMPAT | Status<br>Tagihan Terverifikasi<br>Tagihan Terverifikasi | Search: ↓<br>Tánggal Status ≎<br>25-JAN-2017 16:56:07<br>25-JAN-2017 16:30:07                                                                       |  |
|              | Summary Order PT A<br>Periode 2/1/2017 sid 3<br>Total : 2<br>No. Tanggal O<br>1 12-JAN-20<br>2 25-JAN-20  | GUNG CIPTA SEJA<br>31/1/2017<br>r/der €<br>)17 09:58:23<br>)17 14:18:49         | - Tra<br>- Tra<br>- Tra<br>Ca<br>AHTERA ke cabang Adira<br>No. Aplikasi •<br>0000170204000004<br>0000170204000004 | cking harian maksimum 31 hari<br>cking bulanan menampilkan str<br>fi 🕢<br>a CIMAHI-NGAMPRAH<br>Tanggal Aplikasi 🗢<br>12-JAN-2017 09:58:23<br>25-JAN-2017 14:16:49 | yang lalu<br>itus tracking 1 bulan lalu dan 2<br>Cabang<br>CIMAHI-NGAMPRAH<br>CIMAHI-NGAMPRAH | 2 bulan lalu<br>Nama Pemohon<br>NMCY INVOICE<br>NMCY INVOICE EMPAT    | Status<br>Tagihan Terverifikasi<br>Tagihan Terverifikasi | Search:<br>Tánggal Status \$<br>2.5-FEB-2017 16:56:07<br>2.5-JAN-2017 16:30:07<br>Prev. 1                                                           |  |
|              | Summary Order PT Al<br>Periode 2/1/2017 sid 1<br>Total : 2<br>No. Tanggal O<br>1 12-JAN-20<br>2 25-JAN-20 | GUNG CIPTA SEJA<br>31/1/2017<br>nder ♥<br>117 09:58:23<br>317 14:18:49          | - Tra<br>- Tra<br>Ca<br>AHTERA ke cabang Adira<br>No. Aplikasi 🕈<br>0000170204000004<br>0000170204000001          | cking harian maksimum 31 hari<br>cking bulanan menampilkan str<br>fi 🕢<br>a CIMAHI-NGAMPRAH<br>Tanggal Aplikasi 🗢<br>12-JAN-2017 09:58:23<br>25-JAN-2017 14:18:49 | yang lalu<br>itus tracking 1 bulan lalu dan 2<br>Cabang<br>CiMAHI-NGAMPRAH<br>CIMAHI-NGAMPRAH | 2 bulan lalu<br>Nama Pemohon<br>NMCY INVOICE<br>NMCY INVOICE EMPAT    | Status<br>Tagihan Terverifikasi<br>Tagihan Terverifikasi | Search:<br>Tánggal Status ≎<br>2.5-JAN-2017 16:56:07<br>25-JAN-2017 16:30:07<br>Prev 1 0 0f1 Ne                                                     |  |
|              | Summary Order PT A<br>Periode 2/1/2017 s/d :<br>Total : 2<br>No. Tanggal O<br>1 12JAN-20<br>2 25-JAN-20   | GUNG CIPTA SEJA<br>31/1/2017<br>r/der ♥<br>017 09:58:23<br>017 14:18:49         | - Tra<br>- Tra<br>Ca<br>AHTERA ke cabang Adira<br>No. Aplikasi<br>0000170204000011                                | cking harian maksimum 31 hari<br>cking bulanan menampilkan str<br>fi 🕝<br>a CIMAHI-NGAMPRAH<br>Tanggal Aplikasi 🗣<br>12-JAN-2017 09:58:23<br>25-JAN-2017 14:18:49 | yang lalu<br>itus tracking 1 bulan lalu dan 2<br>Cabang<br>CiMAHI-NGAMPRAH<br>CiMAHI-NGAMPRAH | 2 bulan lalu<br>Nama Pemohon<br>NMCY INVOICE<br>NMCY INVOICE EMPAT    | Status<br>Tagihan Terverifikasi<br>Tagihan Terverifikasi | Search:           Tanggal Status \$           FEB-2017 16:56:07           25-JAN-2017 16:30:07           Prev         1            Of 1         Net |  |

### Panduan Penggunaan E-Invoice melalui browser Mobile

- a. Navigasi Login
- b. Navigasi tampilan halaman utama
- c. Navigasi menu Submit Invoice
- d. Navigasi sub-menu dokumen Submit Invoice
- e. Navigasi proses upload dokumen Submit Invoice
- f. Navigasi monitoring Submit Invoice
- g. Navigasi scan (pindai) dokumen melalui smartphone

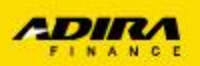

## A. Navigasi Login

- Melalui browser Mobile, user masuk ke situs: <u>https://ad1gate.adira.co.id</u>
- Kemudian akan muncul halaman login, setelah itu
- Input Username
- Input Password
- Tekan tombol "Login"

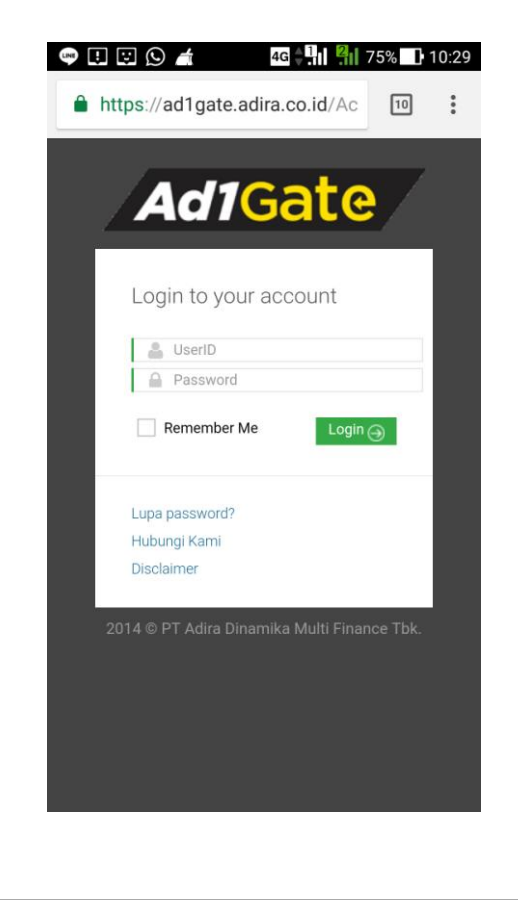

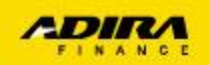

### B. Navigasi tampilan halaman utama

Setelah berhasil login, muncul halaman utama Ad1Gate. Kemudian klik tombol = (1) untuk menampilkan menu utama, kemudian tekan tombol Invoice (2) menampilkan tab Submit Invoice

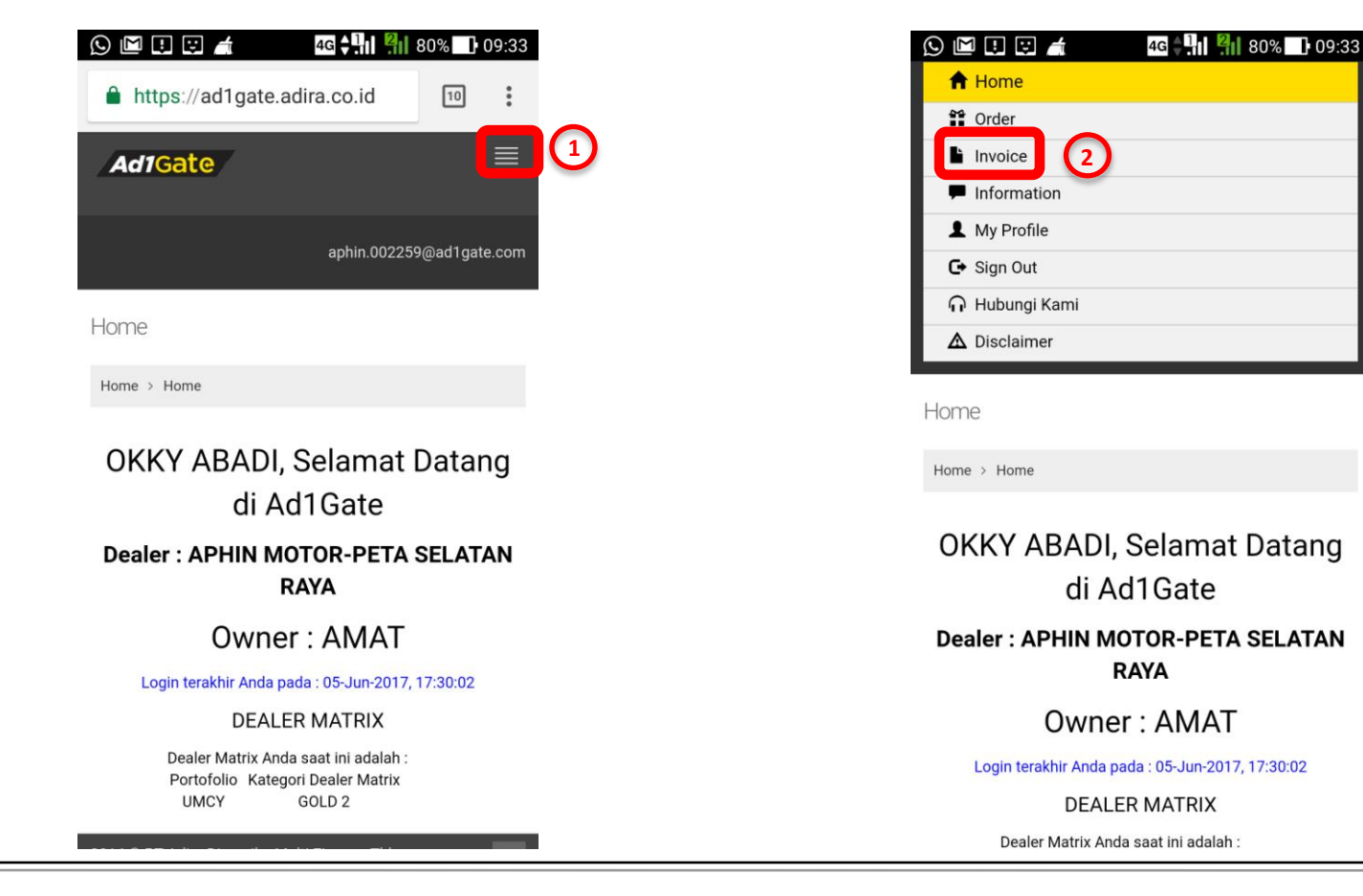

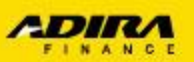

### C. Navigasi menu Submit Invoice (cont.)

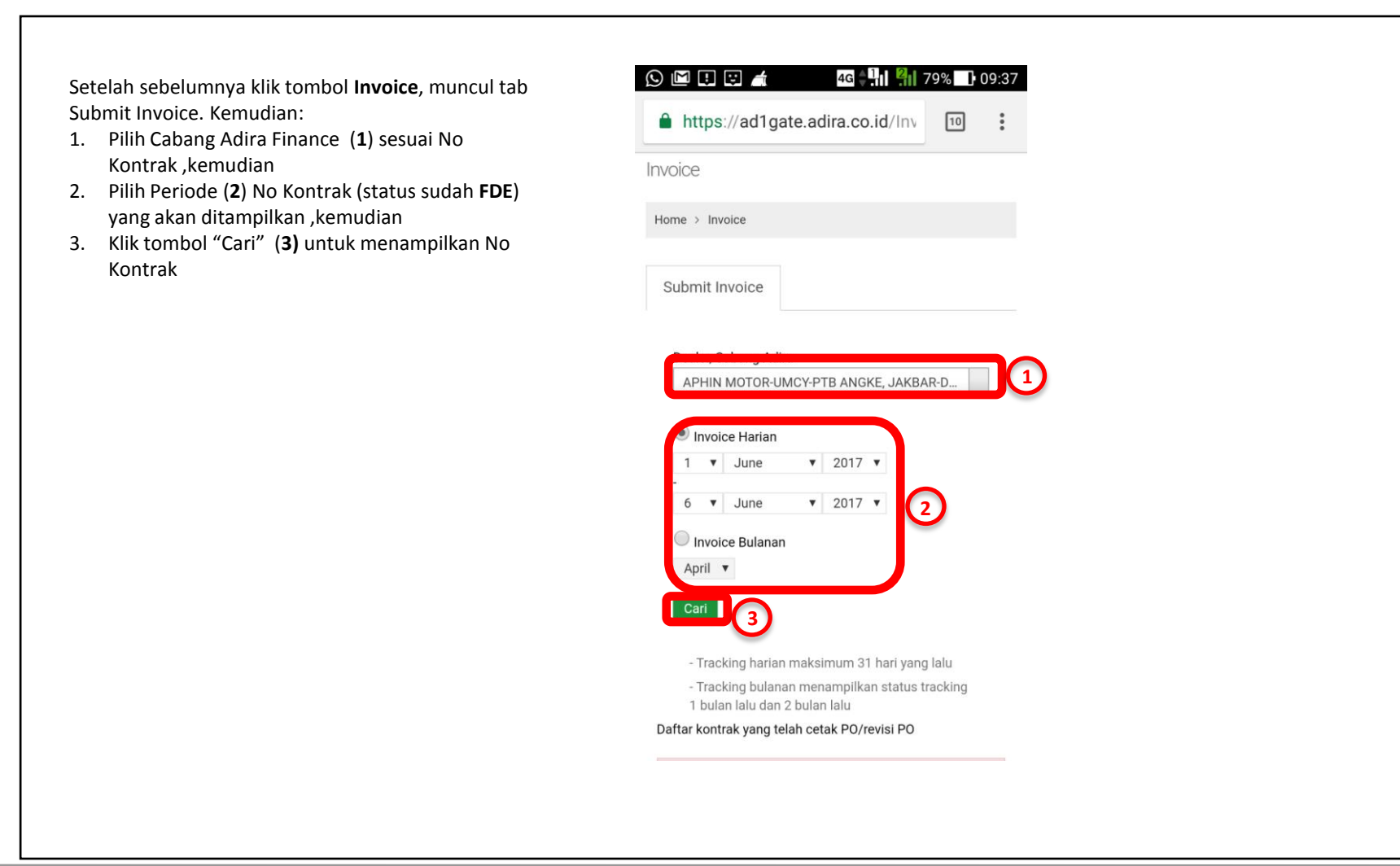

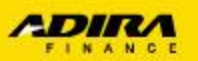

- 1. Setelah muncul data, klik tanda + (1) untuk menampilkan detail No Kontrak (posisi smartphone vertical/portrait)
- 2. Setelah muncul detail, klik No Kontrak(2) untuk masuk halaman Submit Invoice
- 3. Apabila kotak check list dicentang, maka akan muncul nominal pada field Total Amount

| 6 V June V 2017 V                                                               | - Tracking harian maksimum 31 hari yang lalu<br>- Tracking bulanan menampilkan status tracking |
|---------------------------------------------------------------------------------|------------------------------------------------------------------------------------------------|
| May V                                                                           | 1 bulan lalu dan 2 bulan lalu<br>Daftar kontrak yang telah cetak PO/revisi PO                  |
| Cari                                                                            | Show ~                                                                                         |
| - Tracking harian maksimum 31 hari yang lalu                                    | No. <b>\$</b> No. PO <b>\$</b>                                                                 |
| - Tracking bulanan menampilkan status tracking<br>1 bulan lalu dan 2 bulan lalu | - 1 🖌 01200828717                                                                              |
| Daftar kontrak yang telah cetak PO/revisi PO                                    | Translation of UNIONIZ                                                                         |
| Show ~                                                                          | No Kontrak: 012017407092 2                                                                     |
| No. ♦ No. PO ♦                                                                  | Nama Penonon: BUDI SULISTIO<br>Nama Pada BPKB: BUDI SULISTIO<br>Cabang: JAKBAR-DAAN MOGOT      |
| 01200828717                                                                     | Amount:     Rp 21,088,215.00       Status:     Invoice Belum Diajukan                          |
| Total Amount                                                                    | Total Amount                                                                                   |
| Rp. 0.00                                                                        | Rp. 21,088,215.00                                                                              |
|                                                                                 |                                                                                                |

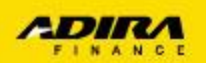

### D. Navigasi Sub-Menu Dokumen Submit Invoice

Setelah klik No Kontrak, akan tampil halaman Submit Invoice (posisikan smartphone horizontal/*landscape* & geser layar untuk tampilan penuh)

| No. | Doc<br>ID | Document<br>Description            | Mandatory |        |
|-----|-----------|------------------------------------|-----------|--------|
| 1   | 0001      | PO                                 | 1         | Brows  |
| 2   | 0002      | BASTK                              | 1         | Brows  |
| 3   | 0003      | KWITANSI<br>PELUNASAN              | <b>A</b>  | Brows  |
| 4   | 0004      | KWITANSI<br>DP                     | <b>A</b>  | Brows  |
| 5   | 0005      | KWITANSI<br>SUBSIDI                |           | Brows  |
| 6   | 0006      | GESEKKAN<br>NO RANGKA<br>DAN MESIN |           | Brows  |
| 7   | 0007      | KWITANSI<br>KOSONG                 |           | Brows  |
| 8   | 0008      | SIP BPKB                           |           | Browse |

### Keterangan:

- Tombol Browse untuk mencari dokumen yang akan di-upload (maks. 500 KB/file). Format file JPG, JPEG dan PDF
- Tombole Delete untuk menghapus dokumen yang sudah di-upload. Silahkan langsung file upload setelah dihapus
- -Tombol Preview untuk melihat dokumen yang sudah di-upload
- Tombol Clear untuk men-delete semua file dokumen yang sudah dihapus. Silahkan langsung file upload setelah dihapus
- -Tombol Submit untuk mengirim dokumen ke Adira Finance
- Tombol Save untuk menyimpan sementara dokumen yang sudah di-upload (dokumen belum dikirim ke Adira)

-Tombol Close untuk menutup tampilan Submit Invoice

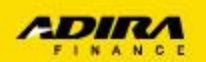

### E. Navigasi proses upload dokumen Submit Invoice

Setelah klik Browse di menu Submit Invoice, muncul pilihan cara upload (1), pilih Documents. Kemudian akan tampil pilihan file yang akan di-upload, klik file tersebut (2).

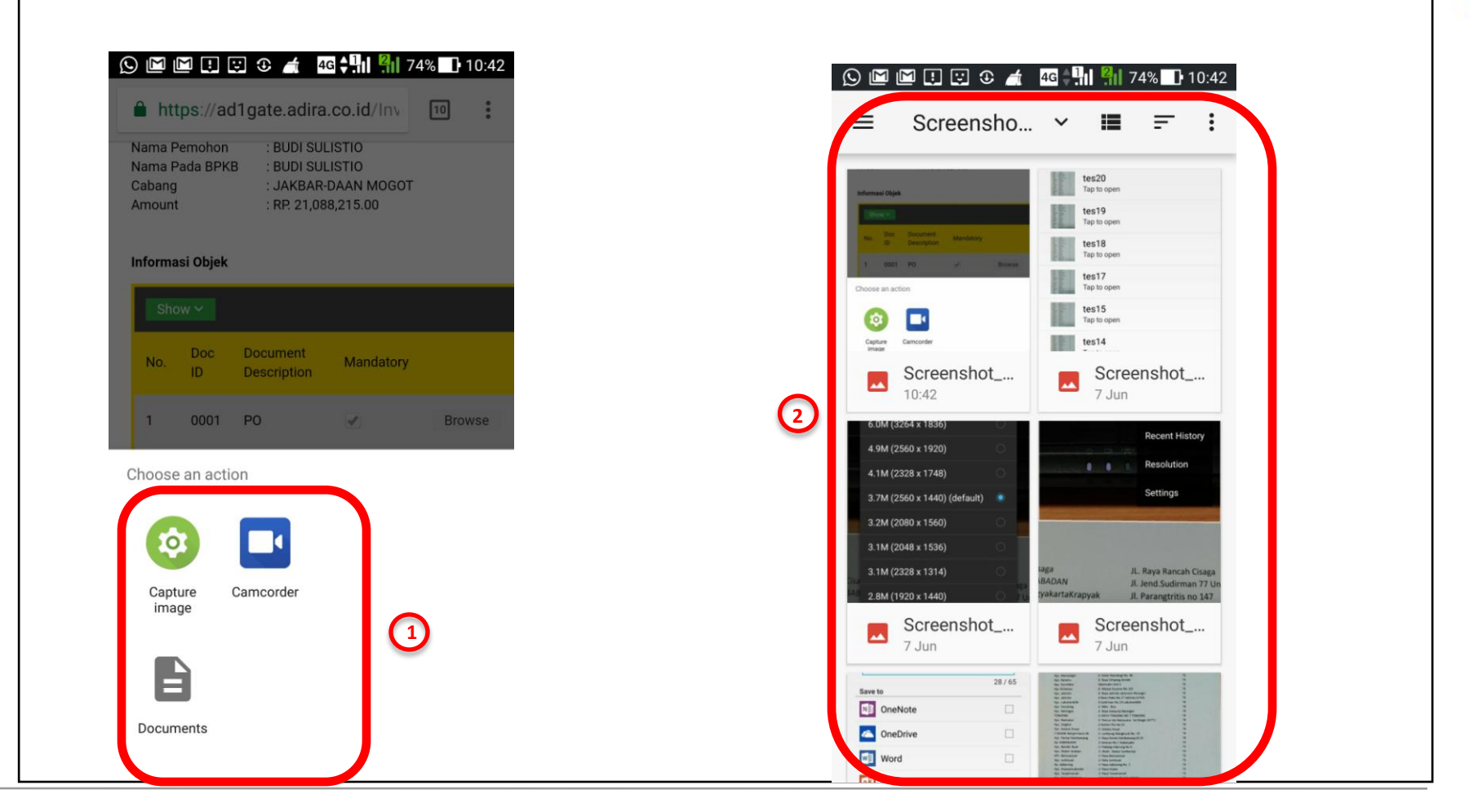

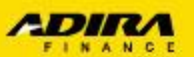

### F. Navigasi Monitoring Submit Invoice (cont.)

1. Submit Invoice dapat dimonitoring pada field Status (Sudah Kirim Invoice/Belum Kirim Invoice) di menu Submit Invoice yag sudah menampilkan No Kontrak, atau

| - Tracking haria      | n maksimum 31 hari yang lalu |     |
|-----------------------|------------------------------|-----|
| - Tracking bulan      | an menampilkan status tracki | ing |
| 1 bulan lalu dan      | 2 bulan lalu                 |     |
| aftar kontrak yang te | elah cetak PO/revisi PO      |     |
| Show Y                |                              |     |
| No. 🗢                 | No. PO 🗢                     |     |
| — 1 🗹                 | 01200828717                  |     |
| Tanggal PO:           | 04-JUN-2017                  |     |
| No Kontrak:           | 012017407092                 |     |
| Nama Pemohon:         | BUDI SULISTIO                |     |
| Nama Pada BPKB:       | BUDI SULISTIO                |     |
| Cabang:               | JAKBAR-DAAN MOGOT            |     |
| itatus:               | Invoice Belum Diajuka        |     |
|                       |                              |     |
|                       | Total Amount                 |     |
|                       | Rp. 21,088,215.00            |     |

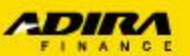

2. Melalui menu **Tracking Order**, klik angka (**1**) di field "*Ready For Invoicing*" atau "Tagihan Terverifiikasi (siap dibayarkan)", akan muncul status data aplikasi. Klik tanda + (**2**) pada aplikasi yang dikehendaki untuk melihat status tagihan (posisi smartphone vertical/*portrait*)

| riode 1/5/2017 s/d 31/5/2017        |        | Summary Order MULIATAMA SZK CENGKARENG-JKT ke cabang<br>Adira JAKBAR-DAAN MOGOT<br>Berinde 1/5/2017 c/d 31/5/2017 |                   |  |  |
|-------------------------------------|--------|----------------------------------------------------------------------------------------------------|-------------------|--|--|
| Status                              | Jumlah | Total: 2                                                                                                    |                   |  |  |
| Proses Verifikasi                   | 0      | Show ~ Search:                                                                                                    |                   |  |  |
| Proses Survey                       | 0      |                                                                                                    |                   |  |  |
| Proses Approval                     | 2      | Tanggal Order 🗢                                                                                                   | No. Aplikasi 🗢    |  |  |
| Reject                              | 0      | - 26-MAY-2017 10:02:21                                                                                            | 0000170120007788  |  |  |
| Proses Pemenuhan Persyaratan Kredit | 0      | No.: 2<br>Tanggal Anlikasi: 26-MAX-201                                                                            | 7 10:00:21        |  |  |
| Approved & Cetak PO                 | 0      | Cabang: JAKBAR-DA<br>Nama Pemohon: TITIN WIDA                                                                     | AN MOGOT<br>/ANTI |  |  |
| Cancel Order                        | 0      | 2 tatus: Invoice Belu                                                                                             | m Diajukan        |  |  |
| Cancel PO                           | 0      | 13-MAY-2017 07:38:17                                                                                              | 0000170120007003  |  |  |
| Ready For Invoicing                 | 2      |                                                                                                    |                   |  |  |
| Tagihan Terverifikasi               | 0      | Download List Order                                                                                               |                   |  |  |
| Sudah PPD                           | 0      | Summary 🕞                                                                                                    |                   |  |  |
| Sudah Pembayaran Produk             | 23     |                                                                                                    |                   |  |  |
| Tabl                                | 07     | 2014 © PT Adira Dinamika Multi                                                                                    | Finance Tbk       |  |  |

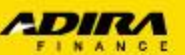

### G. Navigasi scan (pindai) dokumen melalui smartphone

Scan dokumen tagihan dapat dilakukan dengan menggunakan smartphone. Aplikasi dapat didownload di Google Play Store (Android) atau Apple Store (IOS). Adapun aplikasi yang direkomendasikan adalah Office Lens. Berikut panduannya apabila menggunakan aplikasi Office Lens.

1. Setelah masuk aplikasi Office Lens, arahkan kamera ke dokumen sampai bingkai fokus sesuai ukuran kertas. Setelah itu tekan tombol lingkaran merah untuk foto (1)

2. Setelah tampil hasil foto, tekan gambar tombol SAVE untuk menyimpan file di smartphone (**2**)

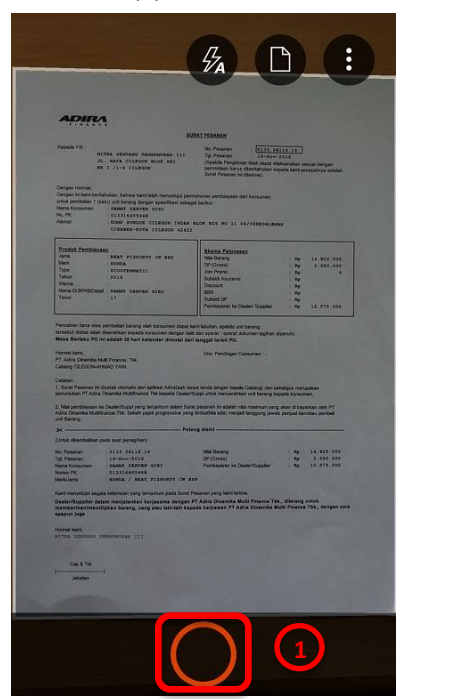

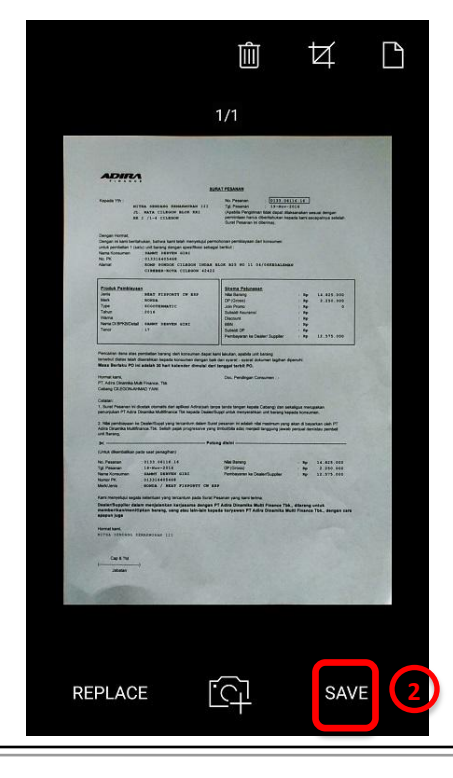

 Setelah itu akan muncul halaman Save.
 Silahkan beri nama dokumen (3) misal: No Kontrak dan Jenis Dokumen, kemudian tekan tanda centang (4) untuk menyimpan

| H.M   | M 🔃 😳 🛛 4G 🗘 📶 48%         | 09:41   |
|-------|----------------------------|---------|
| 🕩 s   | ave                        |         |
| Title | /06/2017 09:41 Office Lens | 3       |
| Save  | to                         | 28 / 65 |
| N     | OneNote                    |         |
|       | OneDrive                   |         |
| WI    | Word                       |         |
| P     | PowerPoint                 |         |
| 围     | PDF                        |         |
|       | Gallery                    |         |
|       |                            |         |

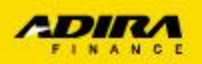

# Terima Kasih